## 持有至到期投资的计算模型设计

长沙 何学武

根据《企业会计准则第22号——金融工具确认和计量》 的规定,企业对已确认的持有至到期投资进行会计处理时, 应对该金融资产进行取得时的初始计量和持有期间的后续 计量。初始计量中主要解决该金融资产实际利率的计算、摊 余成本的确定、持有期间的收益确认以及将其处置时损益的 处理等问题;后续计量中主要确认实收利息、投资收益和利 息调整(溢折价)等。这些数据的计算在手工方式下十分复 杂。本文结合实例探讨如何利用计算机辅助功能建立计算模 型,以简化计算工作,提高工作效率。

例:20×0年1月1日,甲公司支付价款100000元(含交 易费用)从活跃市场上购入某公司5年期债券,面值125000 元,票面利率4.72%,按年支付利息,本金最后一次支付。合同 约定,该债券的发行方在遇到特定情况时可以将债券赎回, 且不需要为提前赎回支付额外款项。甲公司在购买该债券 时,预计发行方不会提前赎回。甲公司将购入的该公司债券 划分为持有至到期投资,且不考虑所得税、减值损失等因素。

根据实例,利用 Excel Vba 程序设计功能建立计算模型, 步骤如下。

## 一、设计变量输入界面

按图 1 所示(图 1 中目标单元数值为随意赋值),在 Excel 工作簿的 sheet1 工作表的 1~8 行中建立基本数据(变量)录 入区,供用户输入有关原始数据。其中在 F2 单元格处设计了 一个组合框控件,设计了两种利息支付方式供用户选择。图中 的 F6:G7 区域是利用 Excel 的内嵌的"单变量求解"功能计算 实际利率,图中的 9~11 行是成本计算表的表名和表项目,设 计模型时预先按要求设置好。G6、G8 单元格中的公式和 11 行以下的表格及表中的数据是采用设计"计算"按钮调用自定 义"投资成本计算"宏的方式自动生成。

## 二、为"计算"按钮指定宏并对宏进行定义

在建好的"计算"按钮上单击鼠标右键选择"指定宏",在 弹出的"指定宏"对话框中的宏名框中输入"投资成本计算", 再单击右边的"新建"按钮,在弹出的模块1中输入以下程序 代码:

Sub 投资成本计算( ) 'hexuewu 记录的宏 2007-11-24 ' 清空工作表指定区域 Sheets("sheet1").Select Range("g6:g8,a12:g50").Select

|    | А                     | В                  | С            |            | D                 |       | E F      |           | G                  |         |       |
|----|-----------------------|--------------------|--------------|------------|-------------------|-------|----------|-----------|--------------------|---------|-------|
| 1  |                       |                    | 持有           | ` 至 到 其    | 月 投 资             | 计算    | 模型       |           |                    |         |       |
| 2  | 投资年份                  |                    |              |            | 2007              |       |          |           | 分期付息到期还本 ▼ 计算      |         |       |
| 3  | 债券票面全额(元)             |                    |              |            | 125 000           |       |          |           | 分期付息到期还本           |         |       |
| 4  | 票面利率                  |                    |              |            | 4.72%             |       |          |           | 到期一次还本付息           |         |       |
| 5  | 期限                    | (年)                |              |            |                   |       | 5        |           |                    |         |       |
| 6  | 实际支付金额(元)             |                    |              |            | 100 000           |       |          |           | 目标单元:              | 154 500 |       |
| 7  | 其中已付息尚未领取的利息(元)       |                    |              |            | 0                 |       |          |           | 可变单元:              |         |       |
| 8  | 期初应调整利息(+为溢价、-为折价)(元) |                    |              |            | -25 000           |       |          |           | 实际利率:              | : 0     |       |
| 9  |                       |                    | ц;           | *          | 뀨                 | 笛     | 主        |           |                    |         |       |
| 10 |                       |                    | 风            | 4          | ۶I                | 异     | 衣        |           |                    | Ĺ       | 单位:元  |
| 11 | 年限                    | 年初摊余成本<br>(年初账面价值) | 利息收<br>(按实际利 | t益<br>率计算) | 应收利息<br>(按票面利率计算) |       | 现金<br>流量 | 利息<br>调整额 | 年末摊余成本<br>(年末账面价值) |         |       |
| 12 | 第0年                   |                    |              |            |                   |       |          |           |                    | 100 00  | 00    |
| 13 | 第1年                   | 100 000            | 0            |            | 5 900             |       |          | 5 900     | -5 900             | 94 100  |       |
| 14 | 第2年                   | 94 100             |              | 0          |                   | 5 900 |          | 5 900     | -5 900             | 88 20   | 00    |
| 15 | 第3年                   | 88 200             | 0            |            | 5 900             |       |          | 5 900     | -5 900             | 82 300  |       |
| 16 | 第4年                   | 82 300             |              | 0          |                   | 5 900 |          | 5 900     | -5 900             | 76 40   | 00 00 |

## 图1 变量输入界面

5 900

130 900

48 600

0

54 500

□·48·财会月刊(会计)2008.5

第5年

17

76 400

```
Selection.Clear Contents
    Range("a12:g32").Select
    Selection.Delete
    ·给计算范围画边框线
    nx = Cells(5,4)
    bz=Cells(2,6)
    Cells(6,7) = = NPV(G7, E13:E'' + Trim(Str(Val(12+nx))))
+")"
    Cells(8,7) = = G7"
    Cells(12,1)="第0年"
    Cells(12,7)="=D6"
    、给计算表定义计算公式
    For i=1 To nx+1
    For m=1 To 7
    With Cells(11+i,m)
    .Borders.Line Style=xl Continuous
    End With
    Next
    If i<nx Then
    If bz=1 Then
    Cells(12+i,5) = = D + Trim(Str(Val(i+12)))
    Else
    Cells(12+i, 4)=0
    Cells(12+i,5)=0
    End If
    Cells(12+i,3) = =round(B1"+Trim(Str(Val(i+2))) + "*
G8,2)"
    Else If i=nx Then
    If bz=1 Then
    Cells(12+i,5) = = D3" + "+D" + Trim(Str(Val(i+12)))
    Else
    Cells(12+i,5) = = D3 + D3 * D4 * D5"
    End If
    Cells(12+i,3) = = E'' + Trim(Str(Val(i+12))) + = B'' + Trim
(Str(Val(i+12)))
    End If
    If i<=nx Then
```

```
\begin{split} & \text{Cells}(12\text{+}i,1)\text{=}"\mbox{$\scale{1}$}"+\text{Trim}(\text{Str}(\text{Val}(i)))\text{+}"\mbox{$\scale{1}$}"$$ \\ & \text{Cells}(12\text{+}i,2)\text{=}"\text{=}G"+\text{Trim}(\text{Str}(\text{Val}(i\text{+}11))) \\ & \text{Cells}(12\text{+}i,4)\text{=}"\text{=}D3*D4" \\ & \text{Cells}(12\text{+}i,6)\text{=}"\text{=}C"+\text{Trim}(\text{Str}(\text{Val}(i\text{+}12)))\text{+}"-D"\text{+} \\ & \text{Trim}(\text{Str}(\text{Val}(i\text{+}12))) \\ & \text{Cells}(12\text{+}i,7)\text{=}"\text{=}\text{round}(\text{B1"}+\text{Trim}(\text{Str}(\text{Val}(i\text{+}2)))\text{+}"+\text{+}) \\ \end{split}
```

C"+Trim(Str(Val(i+12)))+"-E"+Trim(Str(Val(i+12)))+",2)"End If

Next

End Sub

该宏的设计思想是利用程序设计功能自动生成表格并定 义表格中各数据的计算公式。因考虑模型的通用性,投资期限 是在基本数据区由用户根据实际情况录入的,如果按通常方 法预先设置好表格和计算公式,那么模型就局限于某种固定 投资年限的情况,通用性不强。

三、利用"单变量求解"计算实际利率

图 1 所示的 12~17 行中的数据是单击"计算"按钮后自 动生成的初始数据。按照企业会计准则的规定,企业取得的金 融资产应按实际利率计算其摊余成本及各期利息收入,所指 的实际利率是指将金融资产在预期存续期间的未来现金流量 折现为该金融资产当前账面价值所使用的利率。实际利率的 计算,手工方式下通常采用插值法,计算较为繁琐。此处采用 了 Excel 提供的单变量求解工具进行计算,计算过程简单,计 算结果准确。方法如下:单击"工具"菜单下的"单变量求解"命 令,在弹出"单变量求解"对话框中的"目标单元格"中选择输 入 G6 单元格地址;在"目标值"输入框中输入"实际支付金 额",此处为"100 000";"可变单元格"输入框中选择输入 G7 单元格地址,然后单击"确定"按钮即可。此时图1所示模型中 的 G6 单元格会显示为 100 000,G7 单元格中的值就是要计 算的实际利率,而 G8 单元格只是调用了 G7 单元格的数据。 此时图1模型中成本计算表中的数据会自动按实际利率计算 出所需的各种值,如图2所示。

在此模型下,用户只需输入有关的基础变量的值,选择利 息支付的方式,单击"计算"按钮,成本计算表会自动生成该金 融资产在预期存续期间的未来现金流量,供计算实际利率时 使用。然后调用"单变量求解"工具输入有关的参数,模型会自 动生成会计处理所需的各种数据。〇

|     |                    | 成               | 本   | 计              | 算        | 表        |           | 单位:元               |
|-----|--------------------|-----------------|-----|----------------|----------|----------|-----------|--------------------|
| 年限  | 年初摊余成本<br>(年初账面价值) | 利息收益<br>(按实际利率) | +算) | 应收利!<br>(按票面利率 | 急<br>计算) | 现金<br>流量 | 利息<br>调整额 | 年末摊余成本<br>(年末账面价值) |
| 第0年 |                    |                 |     |                |          |          |           | 100 000            |
| 第1年 | 100 000            | 9 995.32        | 2   | 5 900          |          | 5 900    | 4 095.32  | 104 095.32         |
| 第2年 | 104 095.32         | 10 404.66       | 5   | 5 900          |          | 5 900    | 4 504.66  | 108 599.98         |
| 第3年 | 108 599.98         | 10 854.91       | _   | 5 900          |          | 5 900    | 4 954.91  | 113 554.89         |
| 第4年 | 113 554.89         | 11 350.17       | 7   | 5 900          |          | 5 900    | 5 450.17  | 119 005.06         |
| 第5年 | 119 005.06         | 11 894.94       | ŀ   | 5 900          |          | 130 900  | 5 994.94  | 0                  |

图2 计算结果